# ドコモメール データ復旧手順書

お客さまのご利用状況によりデータの復旧方法が異なるため 下記をご確認のうえ、該当の手順にて復旧のご対応をお願いします。

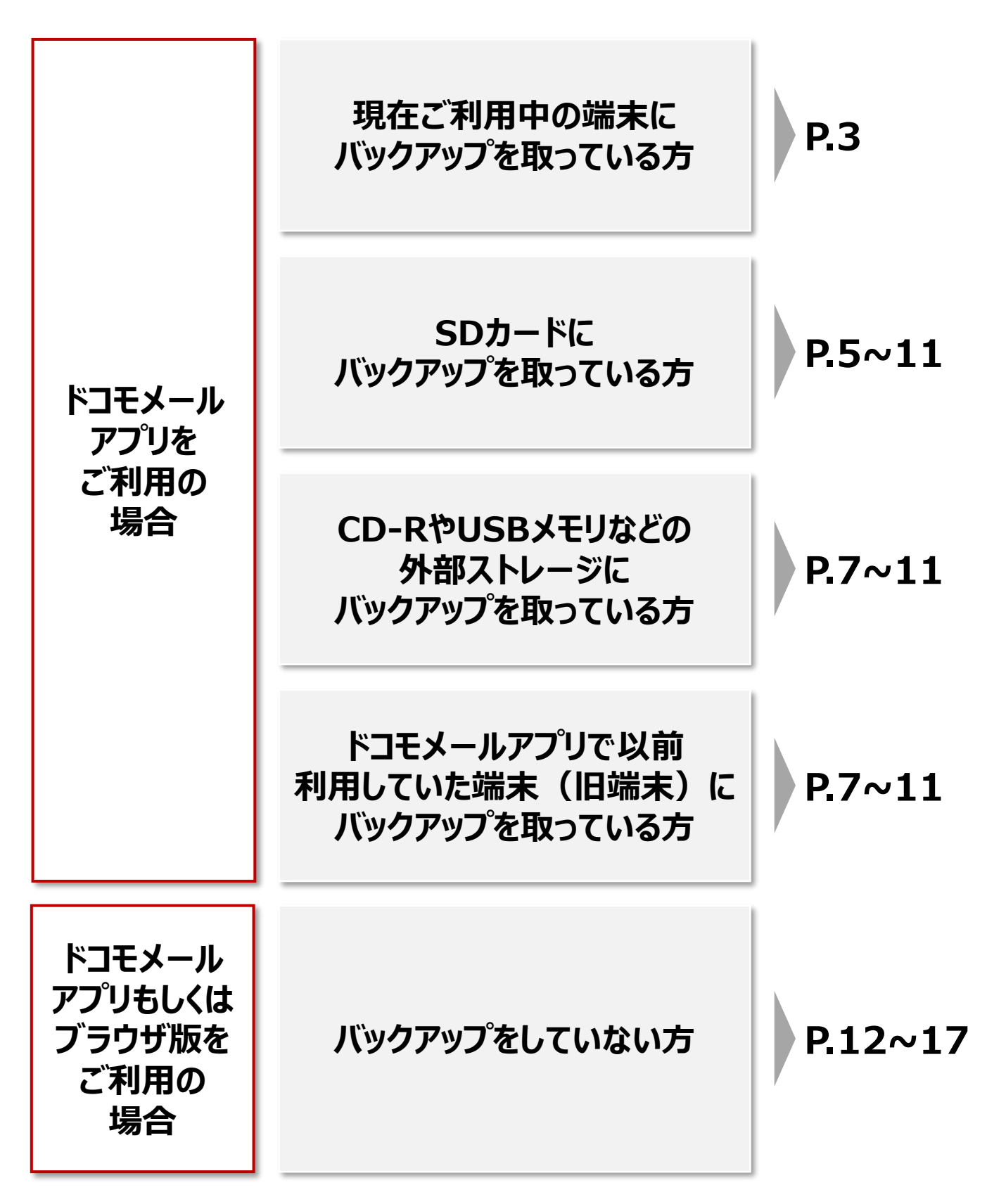

※各ページに掲載している画面写真はAndroidバージョン15、ドコモメールアプリバージョン81451、 googleフォトバージョン7.24.0.747539053、データ保管BOXバージョン32.00.10002のものです。 ※バージョンや機種によってデザインや操作方法は異なります。

## ドコモメールアプリで現在ご利用中の端末に バックアップをしている場合のメールデータ復元手順

#### 端末本体に保存したメールをドコモメールアプリに取り込んで、 閲覧や操作(返信・転送など)を行うことができます。

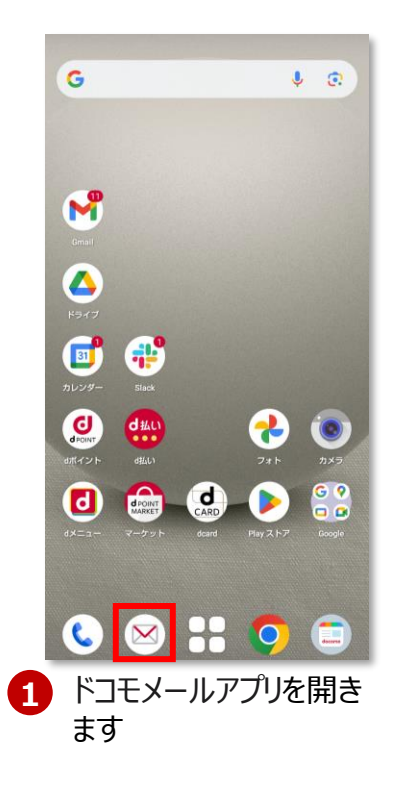

| フォルダ一覧<br>ra3hs4ddpcczy9su6ncy@docomo.ne | ыр           |
|------------------------------------------|--------------|
| 受信×−ル<br>□ 些 受信BOX                       |              |
| 🗌 🔷 メッセージR                               |              |
| 🗌 🔷 メッセージS                               |              |
| その他のメール                                  |              |
| □ > 送信BOX                                |              |
| □ 📄 未送信BOX                               |              |
| 🗆 💼 ごみ箱                                  |              |
| オススメ                                     |              |
| 🔲 ドコモからのオ                                | フォルダ新規作成     |
|                                          | メール取り込み      |
|                                          | メール振分け       |
|                                          | メール設定        |
|                                          | ヘルプ          |
|                                          | クラウド利用状況確認   |
|                                          | アプリ情報        |
| ■4 Q<br>新規 検索                            | C<br>更新 その他  |
| 右下の「そ                                    | の他」を選択取り込み」を |

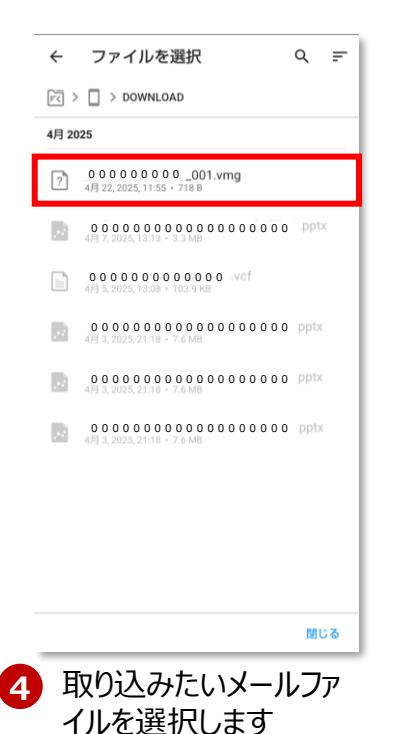

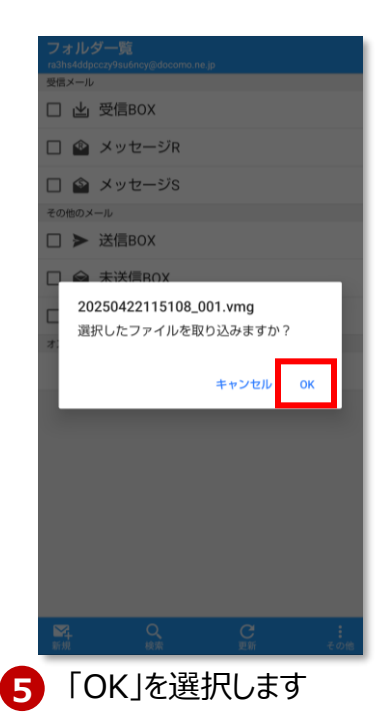

※メールデータを端末に保存している場合、端末にインストールされている ファイル管理アプリで確認が可能です。端末ごとに初期搭載されている アプリが異なりますので、P4をご確認下さい。

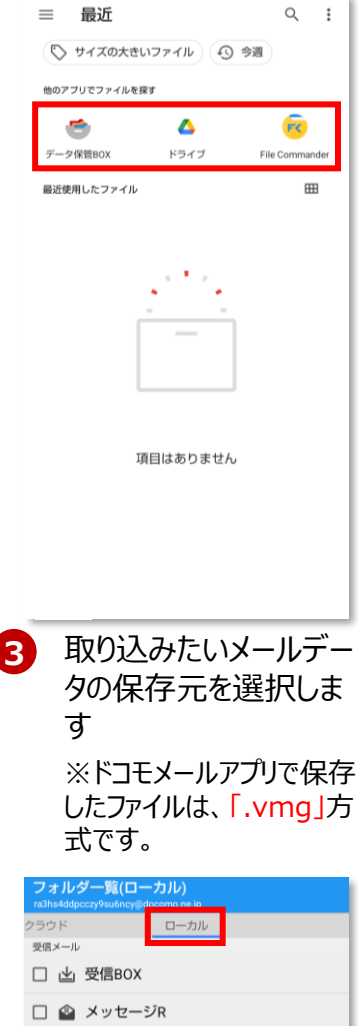

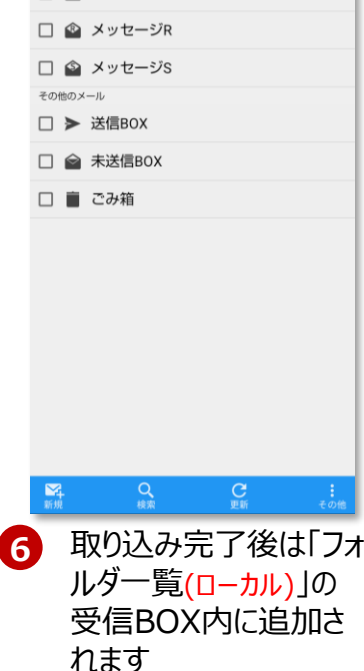

# 参考)初期搭載されているファイル管理アプリー覧

機種により、初期搭載されているファイル管理アプリが異なります。 下記をご参照いただき、機種に合わせたファイル管理アプリの操作方法をご確認ください。

#### ■ファイル管理アプリ利用方法

「マイファイル」: <u>https://www.samsung.com/jp/support/mobiledevices/how-to-</u> <u>manage-files-on-your-</u> <u>galaxyphone/?srsltid=AfmBOopAFjlutQ\_4tlqCFgQ7fhCkEqP4g7imRrc</u> <u>h-cvsL\_VPAkrnmdn</u>

#### [Files]: https://support.google.com/files/answer/9848742?hl=ja

| メーカー          | 該当機種                                                                                                    | 初期搭載<br>アプリ |
|---------------|----------------------------------------------------------------------------------------------------|-------------|
| Samsung       | Galaxy A25 5G SC-53F<br>Galaxy S25 SC-51F/Galaxy S25Ultra SC-52F<br>Galaxy Z Flip6 SC-54E/Galaxy Z Fold6<br>Galaxy A55 5G SC-53E<br>Galaxy S24 SC-51E/Galaxy S24 Ultra SC-52E<br>Galaxy Z Fold5 SC-55DGalaxy Z Flip5SC-54D<br>Galaxy S23 SC-51D/Galaxy S23 Ultra SC-52D<br>Galaxy A54 5G SC-53D<br>Galaxy S23 SC-51D/Galaxy S23 Ultra SC-52D | 「マイファイル」    |
| Google        | Google Pixel 9 Pro Fold<br>Google Pixel 9 Pro<br>Google Pixel 9<br>Google Pixel 9a<br>Google Pixel 8a                                                                                                    |             |
| SONY          | Xperia 10 VI SO-52E<br>Xperia 1 VI SO-51E<br>Xperia 5 IV SO-54C                                                                                                    | [Files]     |
| SHARP         | AQUOS R9 pro SH-54E<br>AQUOS R9 SH-51E<br>AQUOS sense9 SH-53E<br>AQUOS wish4 SH-52E<br>AQUOS sense8 SH-54D                                                                                                    |             |
| FCNT<br>(富士通) | arrows We2 F-52E<br>arrows We2 Plus F-51E<br>arrows N F-51C<br>らくらくスマートフォン F-53E<br>らくらくスマートフォン F-52B                                                                                                    |             |
| motorola      | motorola razr 50d M-51E                                                                                                    |             |

※2025年4月時点でドコモオンラインショップにて取り扱いのある機種を記載しています。 ※アプリを削除してしまった場合や初期搭載されていない場合はGoogle Play ストアからダウンロードが可能です。

## ドコモメールアプリでSDカードに バックアップをしている場合のメールデータ復元手順(1/2)

SDカードに保存したメールをドコモメールアプリに取り込んで、 閲覧や操作(返信・転送など)を行うことができます。

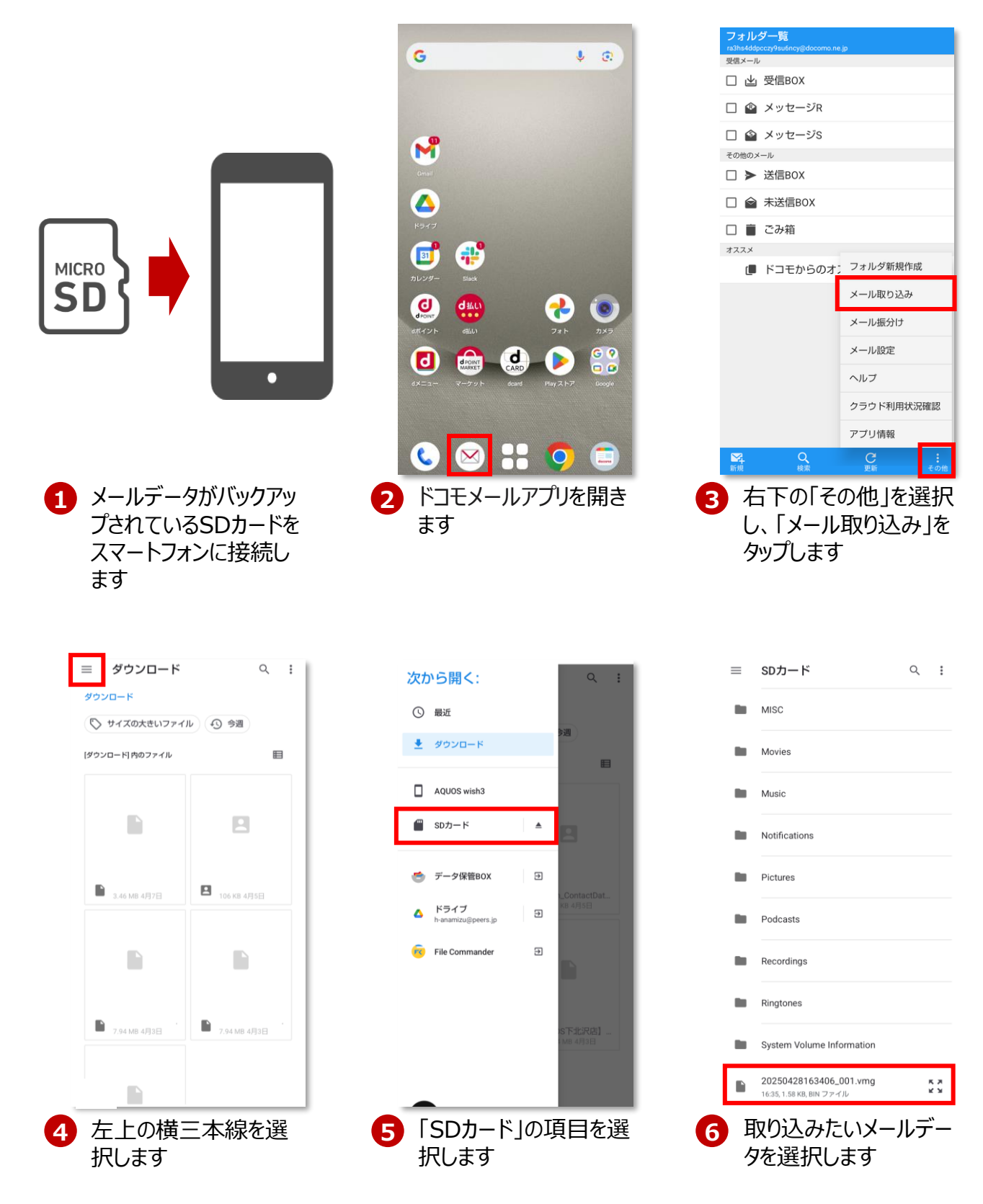

## ドコモメールアプリでSDカードに バックアップをしている場合のメールデータ復元手順(2/2)

SDカードに保存したメールをドコモメールアプリに取り込んで閲覧や 操作(返信・転送など)を行うことができます。

| フォルダー賢<br>ra3hs4ddpcczy9su<br>受信メール | ;<br>6ncy@docomo.n4 | e.jp    |      |
|-------------------------------------|---------------------|---------|------|
| 口也受信                                | вох                 |         |      |
| עא 🗠 🗆                              | セージR                |         |      |
| ロ 🕋 メッ                              | セージS                |         |      |
| その他のメール                             |                     |         |      |
| □ > 送信                              | вох                 |         |      |
|                                     | EROX                |         | _    |
| _ 202504                            | 22115108_0          | 001.vmg |      |
| 選択した                                | ファイルを取              | り込みますか? | - 84 |
| _                                   |                     | キャンセル   | ок   |
|                                     |                     |         |      |
|                                     |                     |         |      |
|                                     |                     |         |      |
|                                     |                     |         |      |
|                                     |                     |         |      |
|                                     | Q                   | C       | :    |
| - min                               | 検索                  | 更新      | その他  |
| LUK                                 | を遅                  | 択したら    | 577  |
|                                     |                     |         | 1 21 |
| ルター                                 | -覧([                | コーカル)   | וס   |

「OK」を選択したら「ノォ ルダー覧(ロ−カル)」の 受信BOX内に追加さ れます

# 旧端末/SDカード/USBメモリ/CD-Rなどの外部ストレージに バックアップをしている場合のメールデータ復元手順(1/3)

#### ▶PCを使った場合

旧端末/SDカード/USBメモリ/CD-R/DVD-Rに保存したメールをPCを経由し ドコモメールアプリに取り込んで閲覧や操作(返信・転送など)を行うことができます。

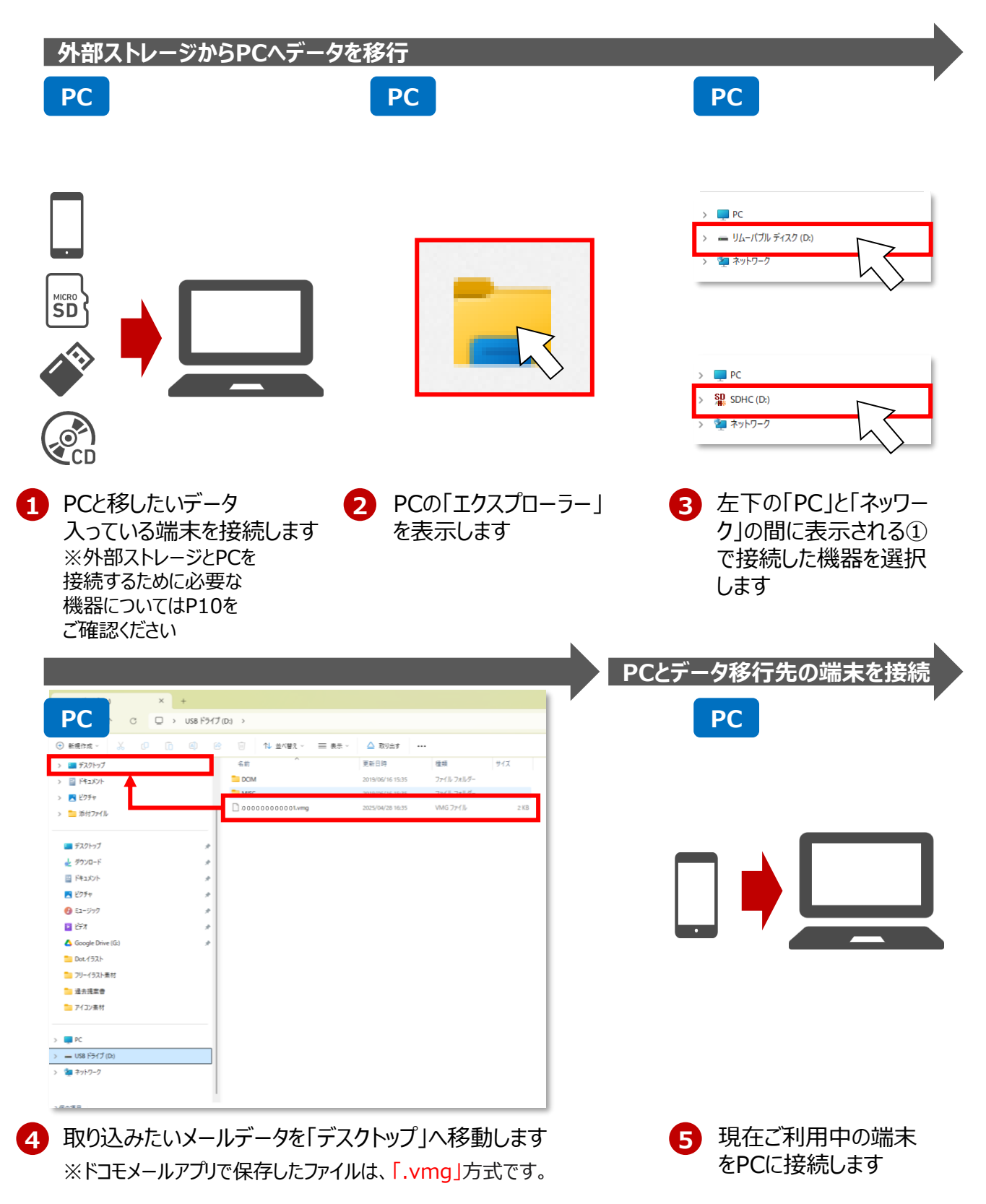

# 旧端末/SDカード/USBメモリ/CD-Rなどの外部ストレージに バックアップをしている場合のメールデータ復元手順(2/3)

▶PCを使った場合

旧端末/SDカード/USBメモリ/CD-Rに保存したメールをPCを経由し ドコモメールアプリに取り込んで閲覧や操作(返信・転送など)を行うことができます。

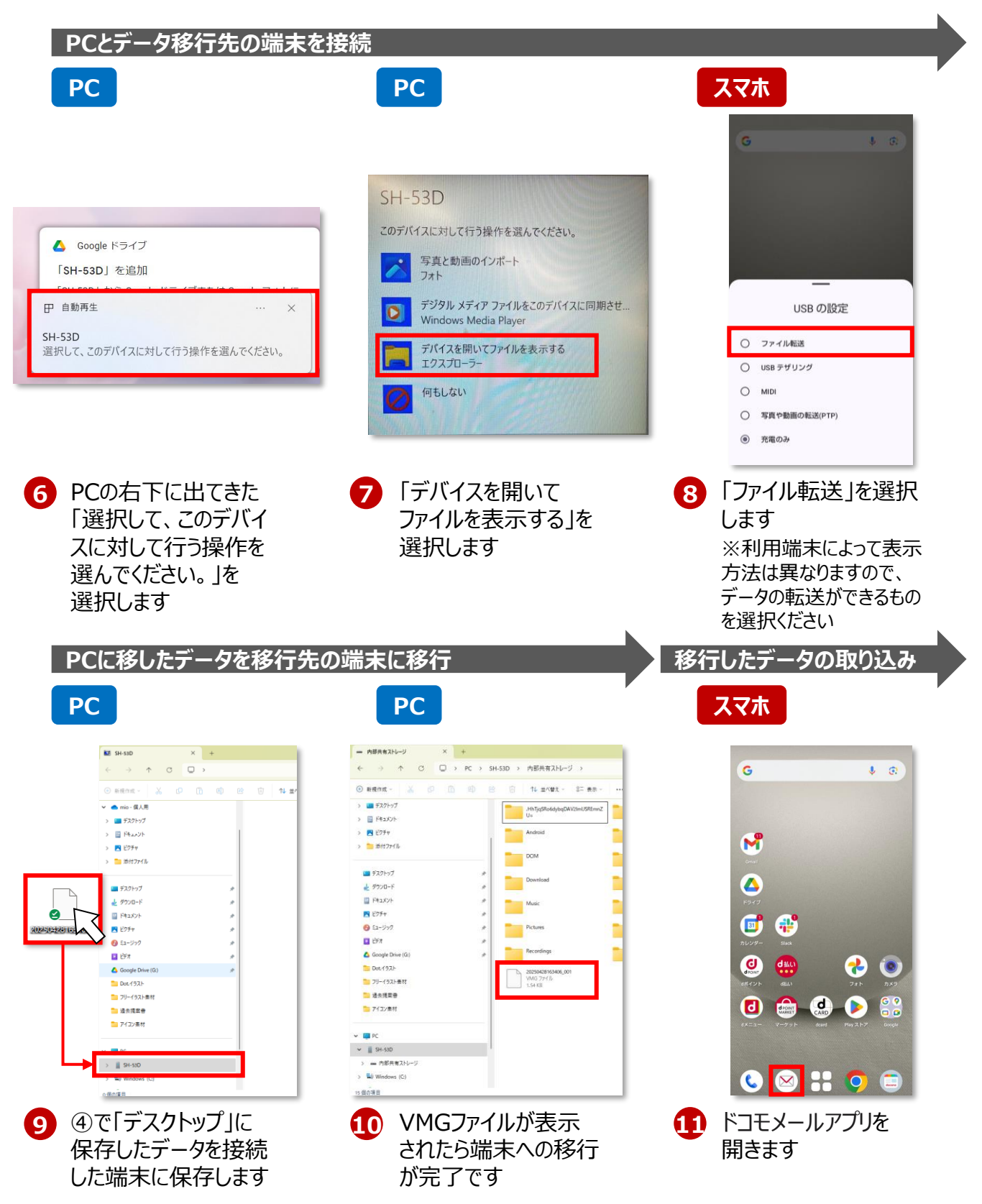

# 旧端末/SDカード/USBメモリ/CD-Rなどの外部ストレージに バックアップをしている場合のメールデータ復元手順(3/3)

▶PCを使った場合

旧端末/SDカード/USBメモリ/CD-R/DVD-Rに保存したメールをPCを経由し ドコモメールアプリに取り込んで閲覧や操作(返信・転送など)を行うことができます。

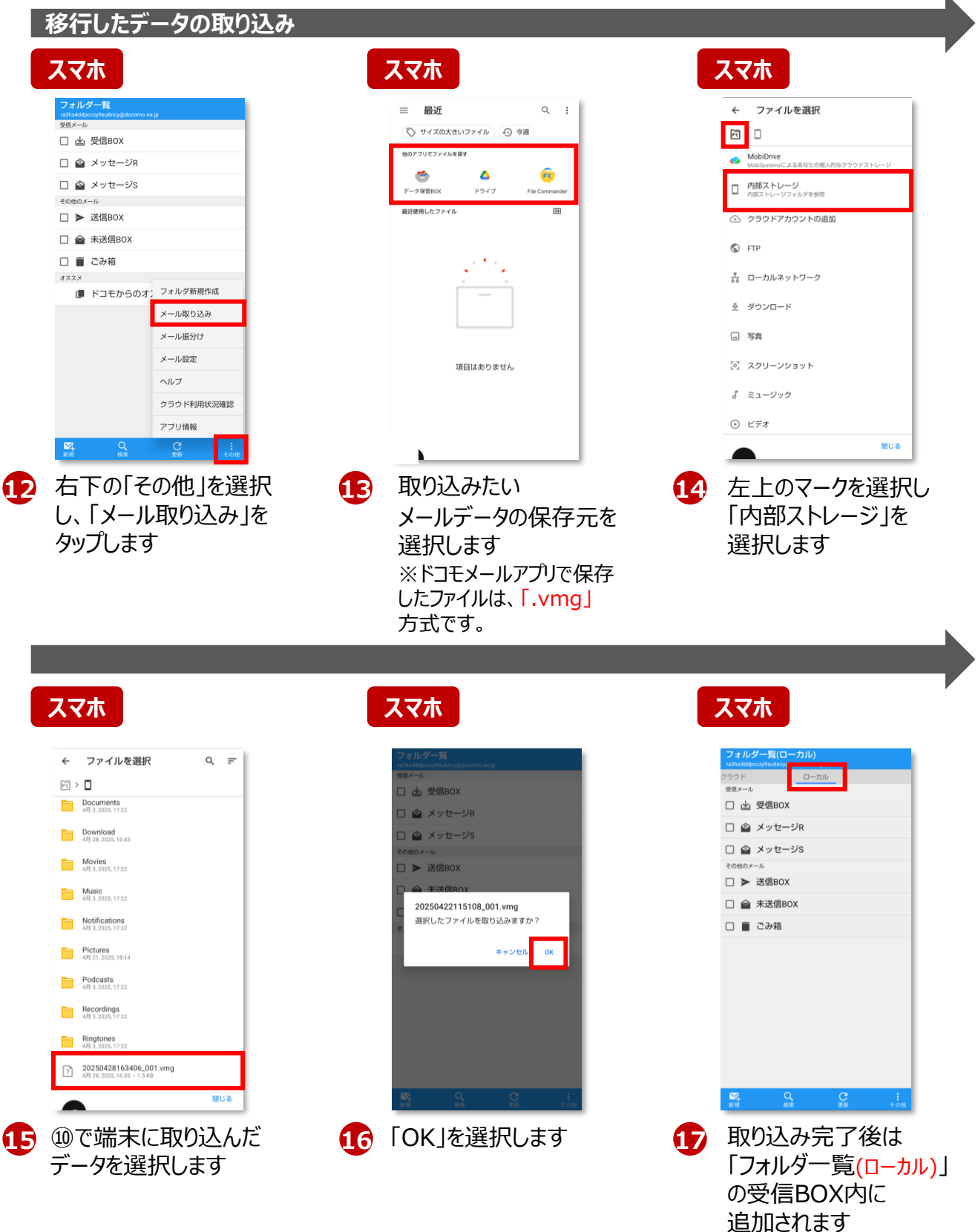

## 参考) バックアップをしていない場合でPC接続して復元する 場合に必要な機器

■ご利用いただいているAndroid端末をPCに接続する場合

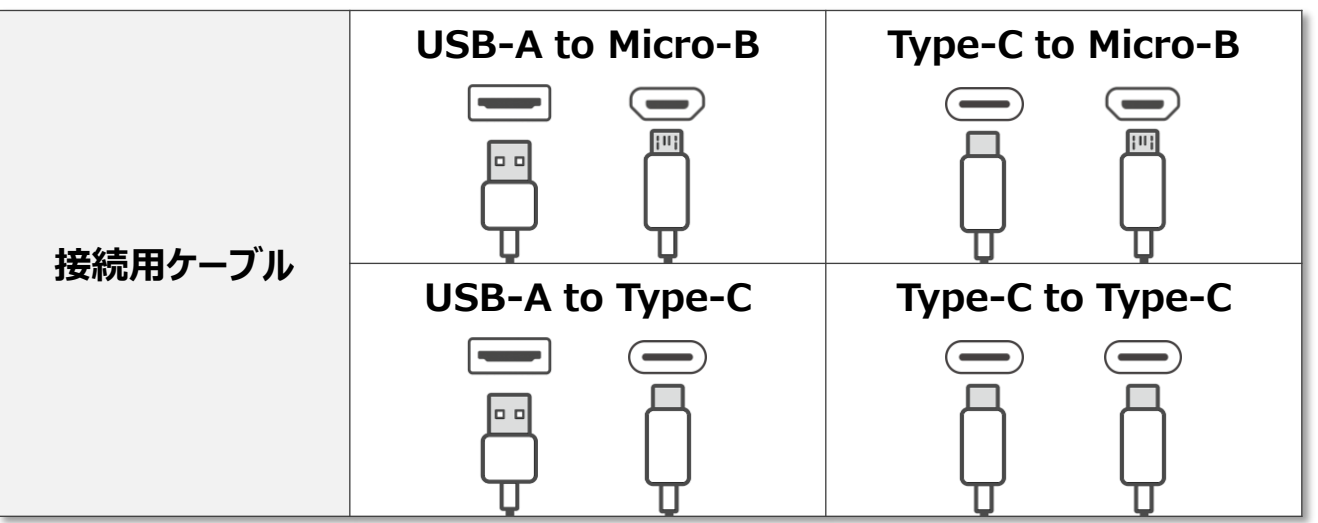

■過去にデータ保存しているCD-RやDVD-RをPCに接続する場合

|         | CD-R          | DVD-R         |
|---------|---------------|---------------|
| 外部ストレージ |               |               |
|         | CD            | DVD           |
|         | 外付けCD/DVDドライブ | 外付けCD/DVDドライブ |
| 接続用機器   |               |               |
|         |               |               |

■microSDカードやminiSDカードをPCに接続する場合

|            | microSDカード   | miniSDカード    |
|------------|--------------|--------------|
| 外部ストレージ    | Imicro<br>SD | a mini<br>SD |
|            | PCSDカードスロット  | PCSDカードスロット  |
| PC側スロットおよび |              |              |
| 接続用機器      | 外付けSDカードスロット | 外付けSDカードスロット |
|            |              |              |

#### 旧端末/SDカード/CD-Rなどの外部ストレージに バックアップをしている場合のメールデータ復元手順 ▶DOCOPY(ドコピー)を使った場合

ドコモショップに設置されている専用機器「DOCOPY(ドコピー)」を使って、 Android スマートフォン・ドコモ ケータイ・iPhone・他社端末間のデータ移行などを 行うことができます。

DOCOPY(ドコピー)にてCD-Rにバックアップを取っていた場合は、DOCOPY (ドコピー)を使わなければ復元はできません。

復元には、バックアップ時にお客さまが設定した4ケタの暗証番号が必要です。

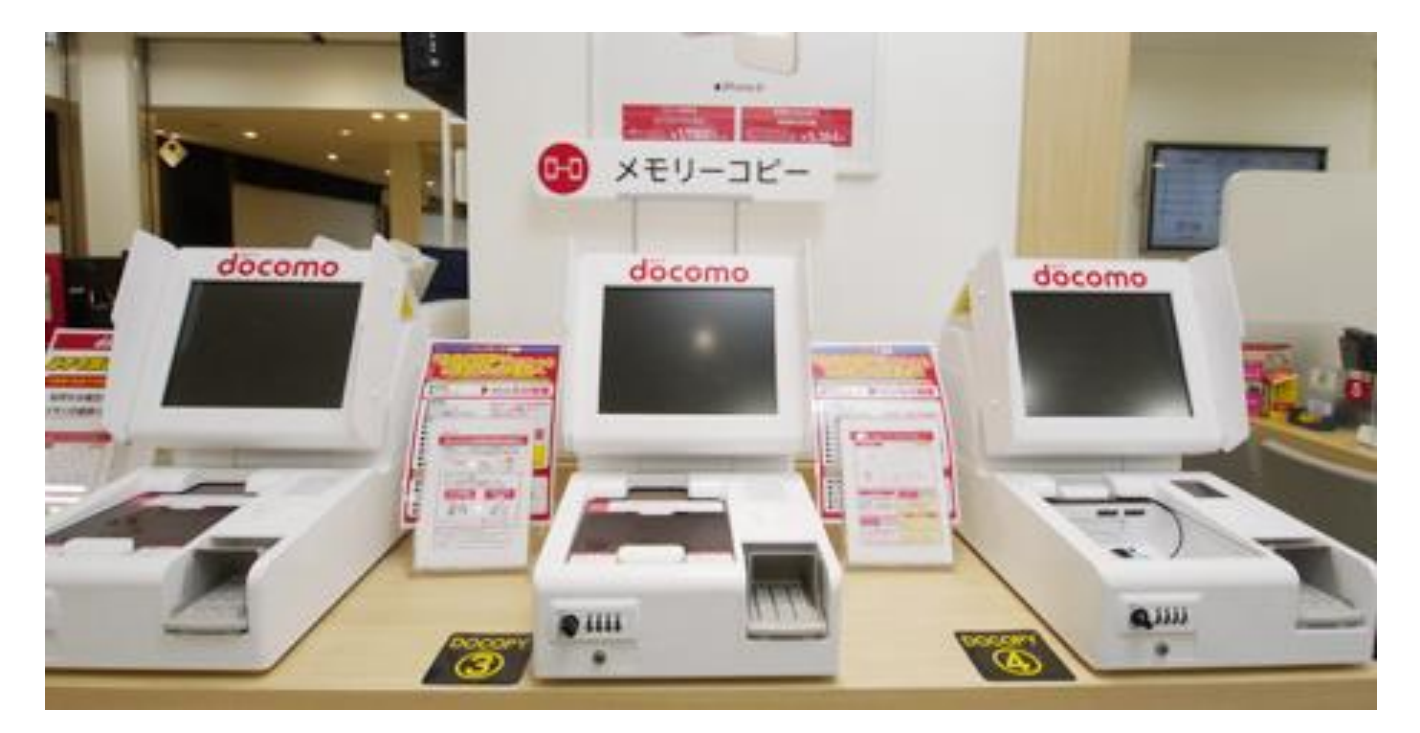

- DOCOPY (ドコピー) から現在 ご利用の端末にメールデータを移 行できる外部ストレージの種類
  - ・SDカード
  - •CD-R
  - ・旧端末

■ DOCOPY (ドコピー) に関する情報はこちら

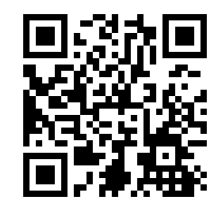

■ お近くのドコモショップ/d gardenを検索する

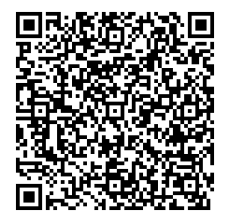

※ドコモショップによっては、DOCOPY(ドコピー)の機能やサービス内容が異なる場合があります。 ※一部対象とならない機種があります。事前にドコモのコールセンタもしくはドコモショップへご確認ください。 ※ahamo端末は非対応です

### 過去にメールのバックアップを実施していない場合は お客さまが過去に下記の項目にメールデータを 移動させていないかご確認をお願いいたします。

|   | 項目                                            | 方法                                                                                                    | 参照           |
|---|-----------------------------------------------|----------------------------------------------------------------------------------------------------|--------------|
| 1 | メール本文の<br>引用履歴の確認                             | 過去のメールに、該当の本文が引用された形で残って<br>いる場合がございます。送受信履歴を遡っていただくと、<br>本文の一部が確認できることがあります。                                  | P.13         |
| 2 | 別のメールアドレス<br>への転送履歴の確認                        | お持ちの他のメールアドレスへ転送されていた<br>場合、そちらの受信履歴から該当内容を<br>ご確認いただける可能性があります。転送設定や履歴<br>をご確認ください。                           |              |
| 3 | メモアプリ・未送信<br>メール等の確認                          | お客さまがメール本文をメモアプリや未送信メールとして<br>一時的に保存していた場合、端末内のメモや下書き<br>フォルダをご確認いただくと、内容が見つかる可能性がご<br>ざいます。                   | P.14         |
|   | スクリーンショットの<br>確認                              | お客さまがメールの画面をスクリーンショットとして保存し<br>ていた場合、端末内の画像フォルダをご確認いただくと、<br>内容が見つかる可能性がございます。                                 |              |
|   | ④-1<br>ダウンロードフォルダ内の<br>保存データ確認                | お客さまが添付ファイルや本文データをPDFや画像<br>として保存していた場合、ダウンロードフォルダ内に保管<br>されている可能性がございます。                                      |              |
| 4 | ④-2<br>クラウドストレージの<br>確認(データ保管BOX・<br>Google等) | お客さまがデータ保管BOXやGoogleフォトなどのクラウ<br>ドストレージに、メールのスクリーンショットを保存していた<br>場合、そのクラウドストレージをご確認いただくと、内容が<br>見つかる可能性がございます。 | P.15<br>P.16 |
|   | ④-3<br>外部ストレージの確認<br>(USBメモリ・SDカード等)          | お客さまがUSBメモリやSDカードなどの外部ストレージ<br>にメールのスクリーンショットを保存していた場合、保存<br>内容をご確認いただくことで、該当の情報が見つかる<br>可能性がございます。            | P.17         |
|   | ④-4<br>SMS・SNS上での<br>共有履歴の確認                  | お客さまがメールの本文をLINEやSMSなどで共有した<br>ことがある場合、そちらのメッセージ内に内容が残ってい<br>る可能性がございます。過去の送受信履歴をご確認く<br>ださい。                  | 10           |

# ①メール本文の引用履歴を確認する方法

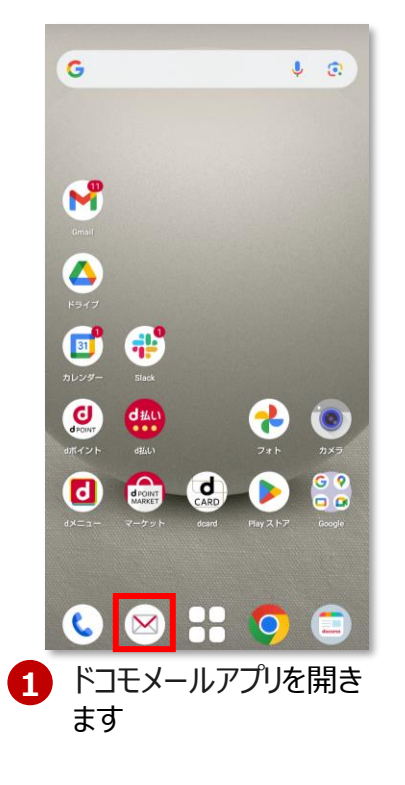

| フォル  | ダー覧                    |
|------|------------------------|
| 受信メー | lu                     |
|      | 」受信BOX                 |
|      | メッセージR                 |
|      | メッセージS 1               |
| その他の | メール                    |
|      | 送信BOX                  |
|      | ↓ 未送信BOX               |
|      | ごみ箱                    |
| オススメ |                        |
| Ĺ    | ドコモからのオススメ             |
|      | Q C :                  |
| 新規   | 検索 更新 その他              |
| オマ   | こ下から二番目の「検<br>図」を選択します |

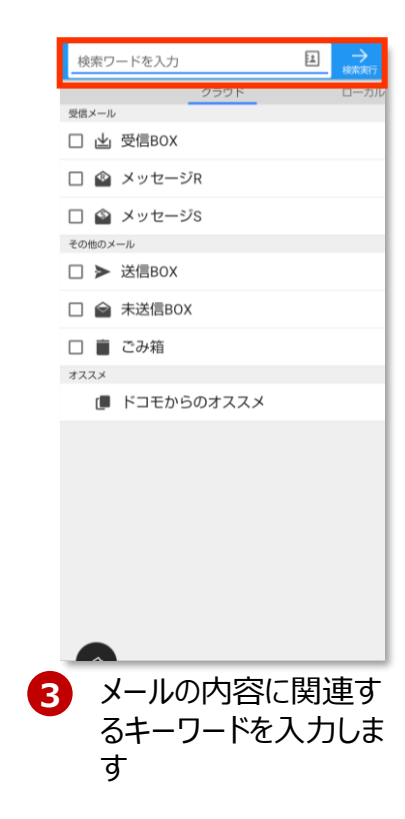

| メー お世話 | - ル検索結果 4<br>SEIC 4                                                                                |   |
|--------|----------------------------------------------------------------------------------------------------|---|
|        | @docomo.n 今日1218<br>Fw:打ち合わせ日程のご相談 △△様 お世話にな<br>っております。ご確認いただきありがとうござい ▶<br>ます。 当日はどうぞよろしくお願いします。  |   |
|        | @docomo.n 今日1218<br>Fw:打ち合わせ日程のご相談 ニー4様 お世話にな<br>っております。ご確認いただきありがとうござい メ<br>ます。 当日はどうぞよろしくお願いします。 | Ł |
|        | @docomo.n 今日1215<br>打ち合わせ日程のご相談 ○〇様 お世話になって<br>おります。 ご連絡いただきありがとうございま<br>す。 以下の日程で承知いたしました。 当日はど   |   |
| □.     | @docomo.n 今日1215<br>打ち合わせ日程のご相談 〇〇様 お世話になって<br>きおります。ご連絡いただきありかとうこさいま<br>す。以下の日程で承知いたしました。当日はど     | Ł |
| ο.     | 打ち合わせ日曜のご相談 ○○様 お世話になって<br>◆ おります。 ご連絡いただきありがとうございま<br>す。 以下の日程で承知いたしました。 当日はど…                    | Ł |
|        |                                                                                                    |   |
|        |                                                                                                    |   |
|        |                                                                                                    |   |
|        |                                                                                                    |   |
|        |                                                                                                    |   |
| 7      | 検索結果からメールを                                                                                         |   |

| Fw:打ち            | 5合わせ日程(            | のご相談                                  |                |                 |
|------------------|--------------------|---------------------------------------|----------------|-----------------|
| From:            |                    |                                       |                | 0               |
|                  |                    |                                       |                |                 |
|                  | 羙                  |                                       |                |                 |
| お世言<br>ご確言<br>す。 | 舌になって<br>忍いただき     | おります<br>ありがと                          | -。<br>:うござ(    | いま              |
| 当日に<br>す。        | まどうぞよ              | ろしくお                                  | いしま            | ŧ               |
| 0<br>00た         | riginal Mes<br>羨   | sage                                  | -              |                 |
| お世言              | 舌になって              | おります                                  | 0              |                 |
| ご連約<br>す。        | <b>各いただき</b>       | ありがと                                  | うござい           | いま              |
| 以下の当日に           | D日程で承<br>はどうぞよ     | 知いたし<br>ろしくお                          | ,ました。<br>3願いいカ | とし              |
| ◆夏信              | ≪<br>全返信           | ● ● ● ● ● ● ● ● ● ● ● ● ● ● ● ● ● ● ● | NJIR           | <b>:</b><br>その他 |
| メ<br>月<br>表      | ールの<br>したメ<br>長示され | 本文の<br>ールの<br>lます                     | )下に<br>内容      | 引<br>が          |

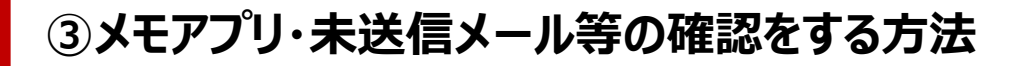

#### ▶メモアプリに残っている場合

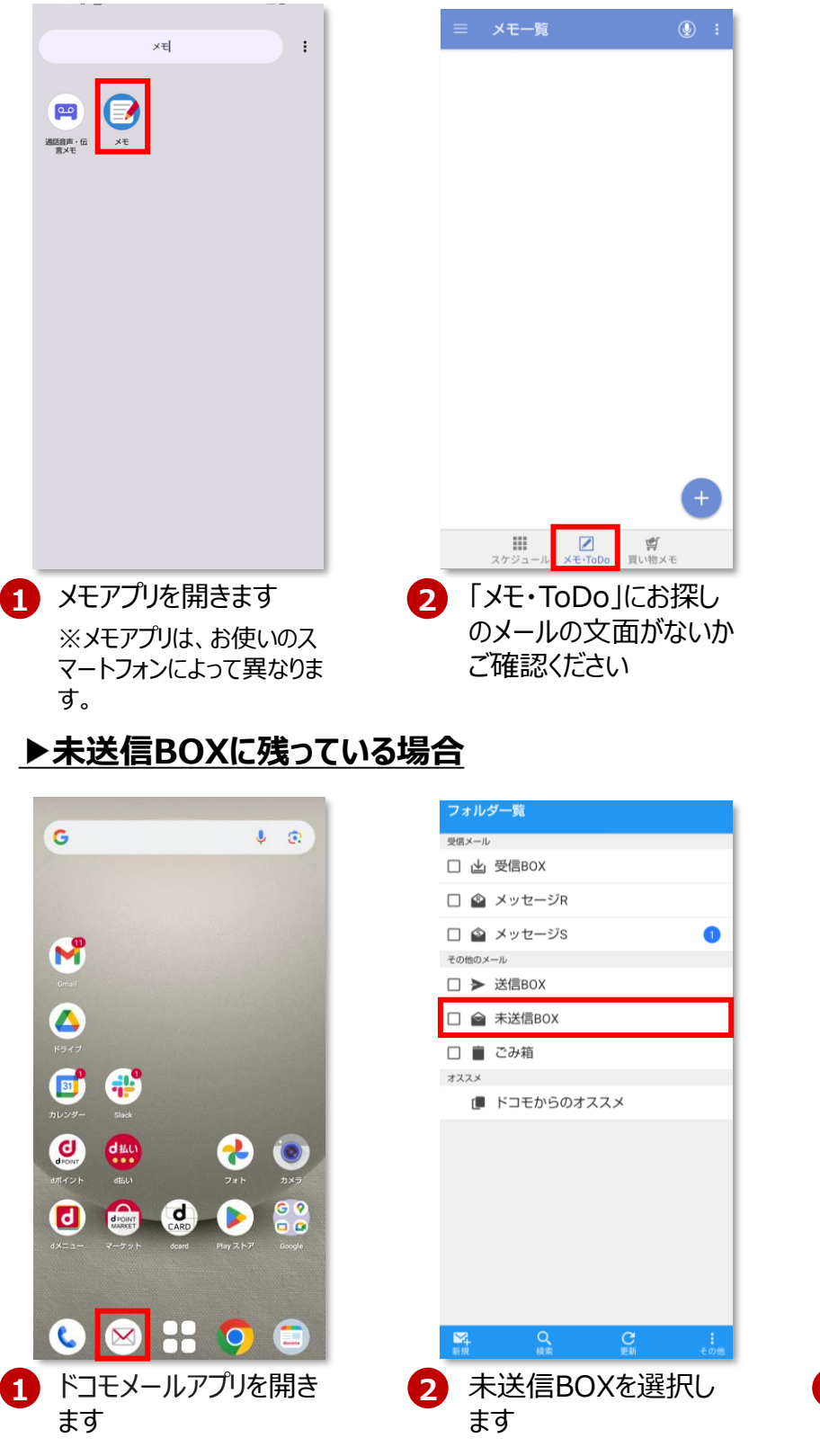

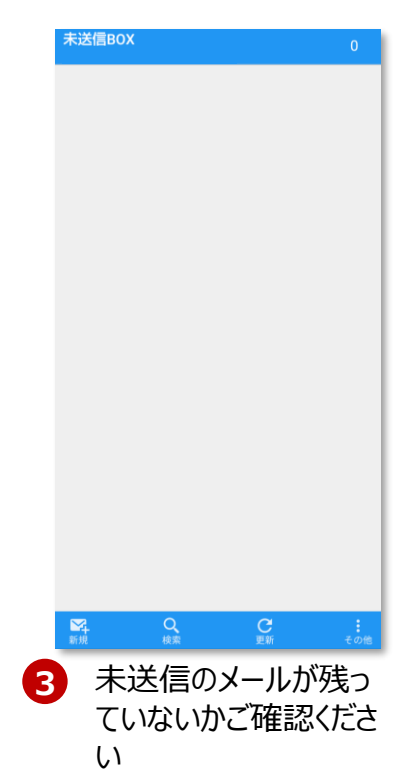

## ④-2 クラウドストレージにスクリーンショットが 残っていないか確認をする方法

#### ▶Googleフォトの場合

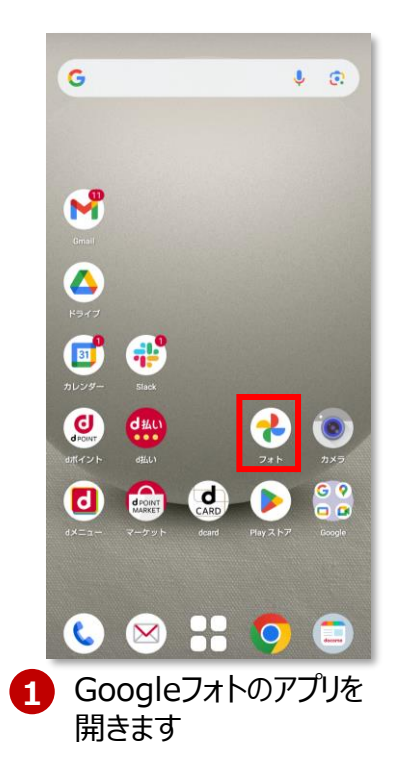

| 60   | ogleフォト + ậ   |   |
|------|---------------|---|
| \$   | お気に入り 回 ゴミ箱   |   |
|      | スクリーンショ       |   |
|      |               |   |
|      |               |   |
|      |               |   |
|      |               |   |
| 25 個 | のファイル         |   |
|      | スクリーンショット     |   |
| €    | ) 動画          |   |
| 3    | ) 最近追加した写真    |   |
| ¥    | ) アーカイブ       |   |
| ∂    | ロックされたフォルダ    |   |
|      |               |   |
|      | フォト コレジジョン 検索 | i |

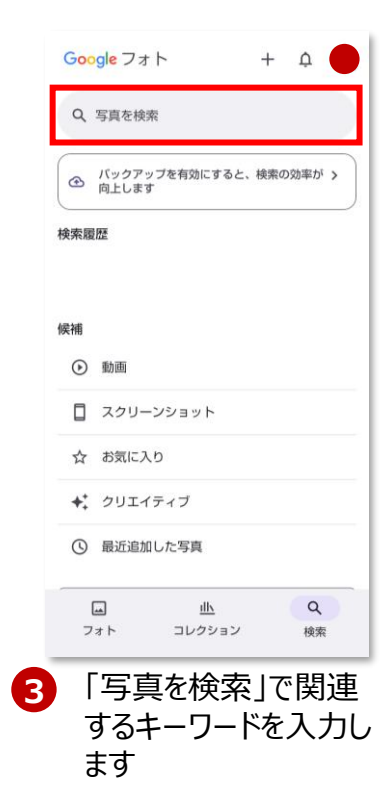

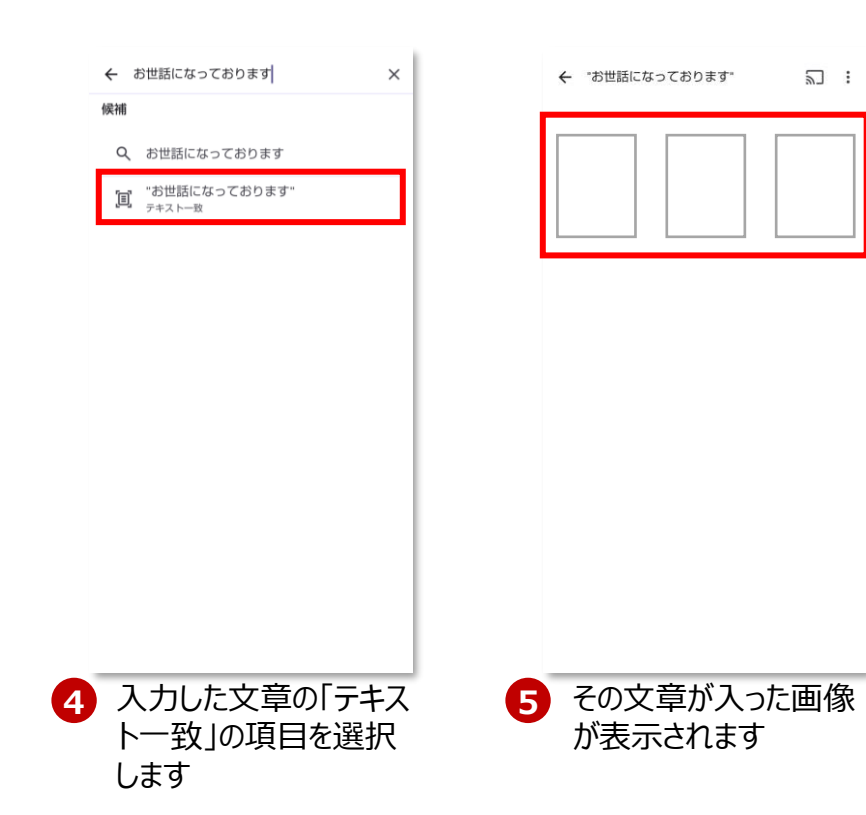

### ④-2 クラウドストレージにスクリーンショットが 残っていないか確認をする方法

#### ▶データ保管BOXの場合

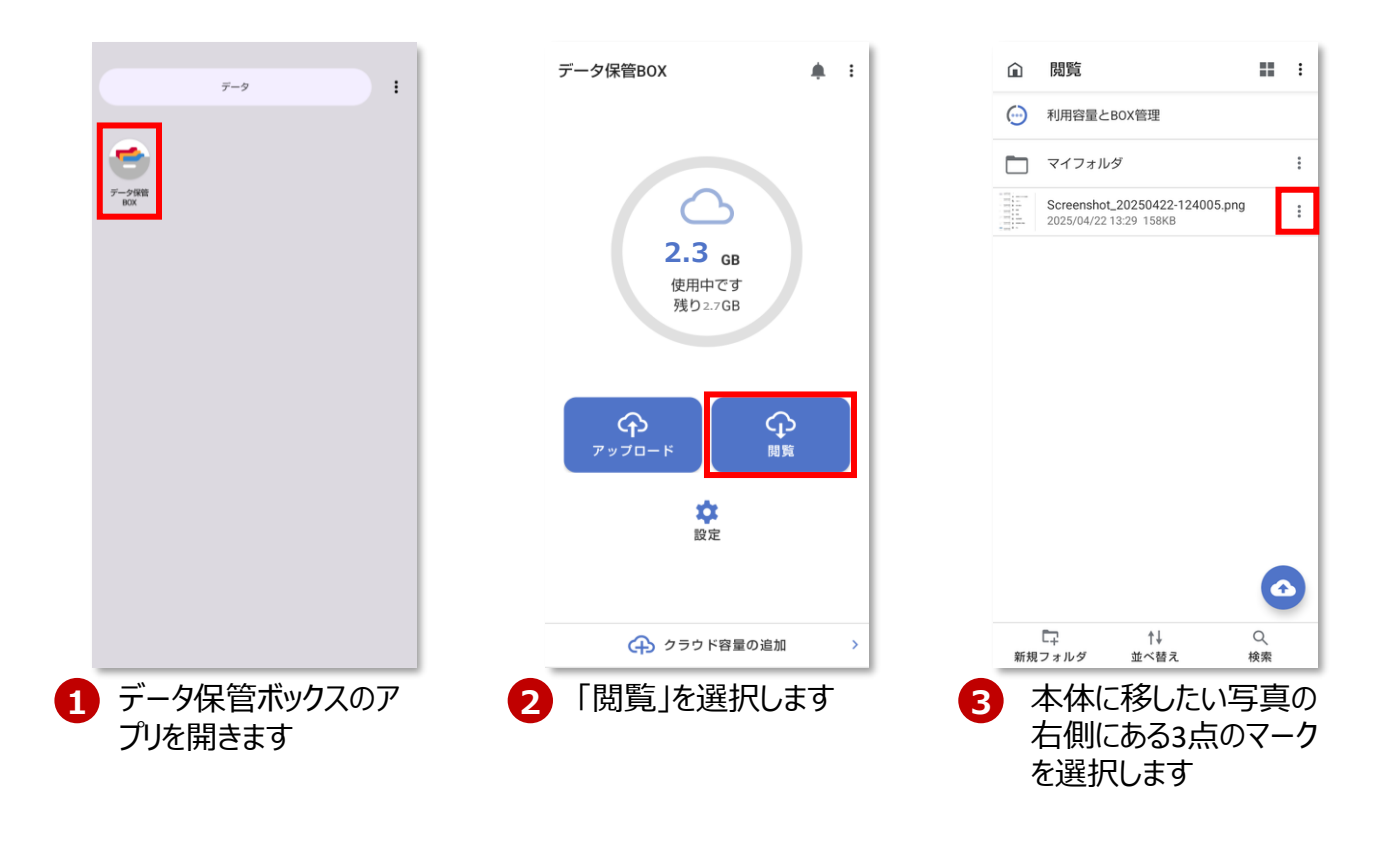

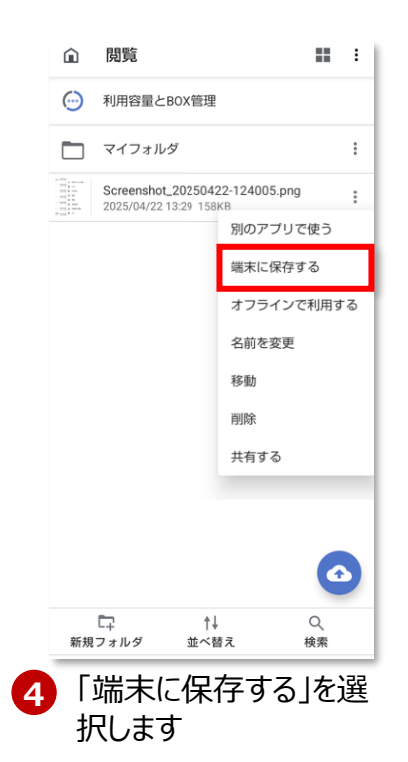

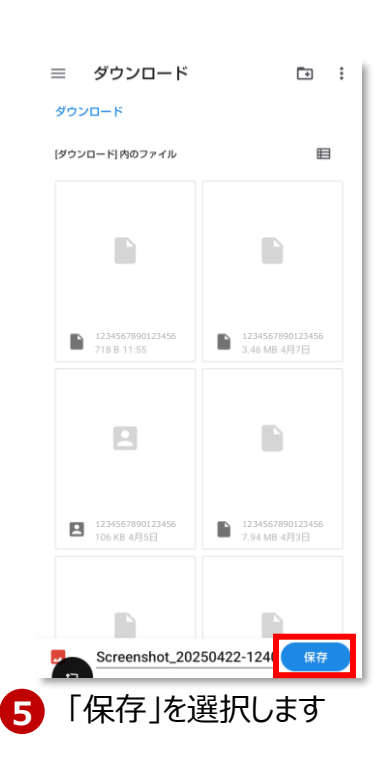

# ④-3 外部ストレージにスクリーンショットが 残っていないか確認をする方法

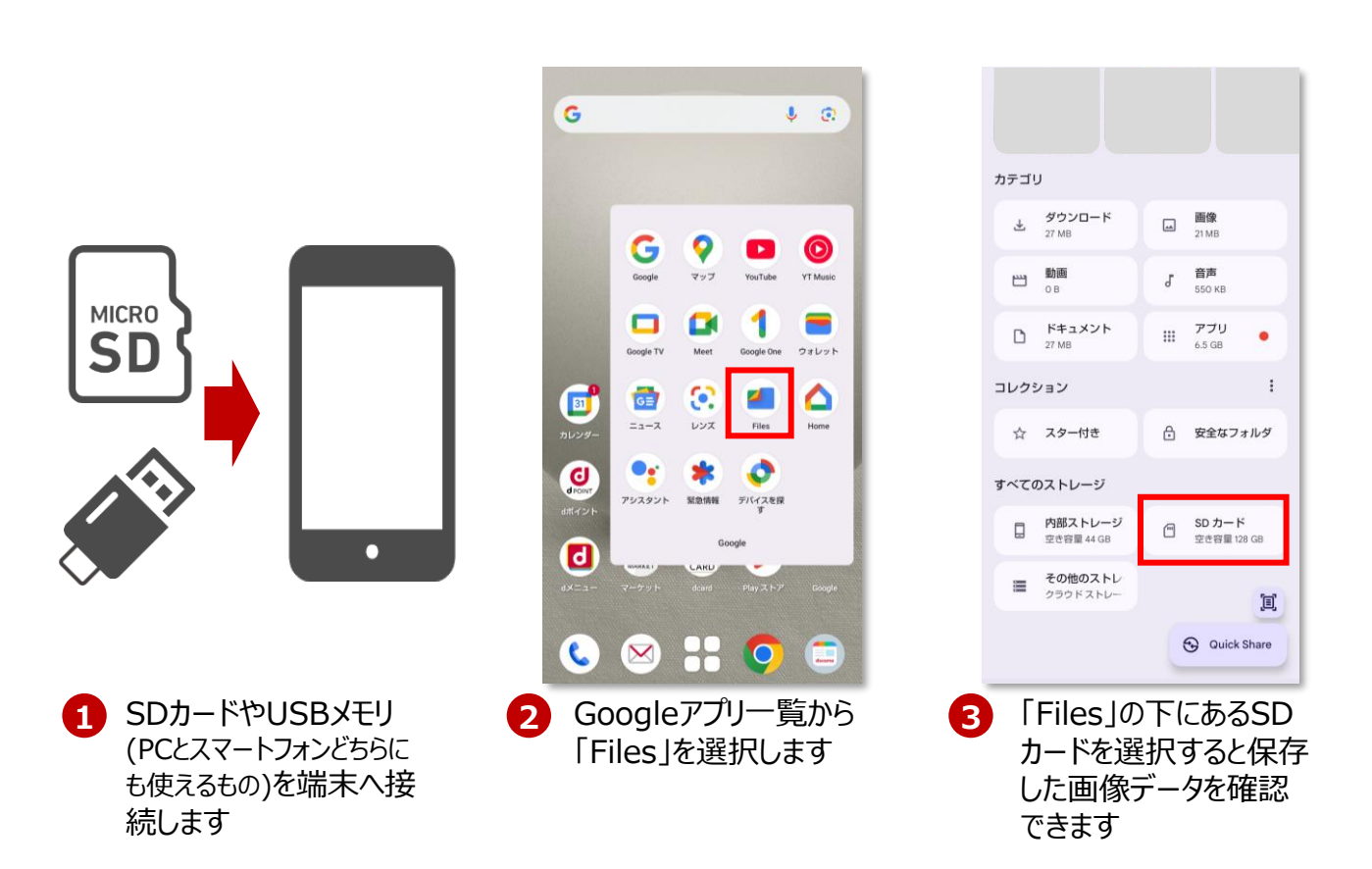